# WESTMONT Rev It Up Participation Module

## **REGIONAL DIRECTOR**

Training Guide July 2011

| LOGGING IN TO THE WESTMONT CAPEX BUDGETING SYSTEM – GM | . 2 |
|--------------------------------------------------------|-----|
| SELECTING THE REV IT UP MODULE                         | . 3 |
| REV IT UP DEFAULT MENU                                 | . 4 |
| EVALUATION AND SCORING UTILITY                         | . 5 |
| SCORING FORM                                           | . 6 |
| EVALUATION AND SCORING – ERROR MESSAGE #1              | .7  |
| EVALUATION AND SCORING – ERROR MESSAGE #2              | . 8 |
| EVALUATION AND SCORING UTILITY - COMPLETED             | . 9 |
| YTD POINTS REPORT                                      | 10  |

#### Logging In to the Westmont CAPEX Budgeting System – GM

- 1) Open your Microsoft Internet Explorer.
- 2) Type: <u>http://webreports.whgca.com</u> into the address bar of your browser (do not type "www").
- 3) Type in your user name and password (please note that these are CASE sensitive).
- 4) Click login to enter the system.

#### \*\*Note:

The entry screens are designed for 1024 x 768 resolutions. Therefore, in order to see all the columns for data entry please ensure your screen resolution is at a minimum of 1024 x 768. To change your screen resolution, on your desktop right click, then clicks Properties, Settings and adjust your resolution accordingly.

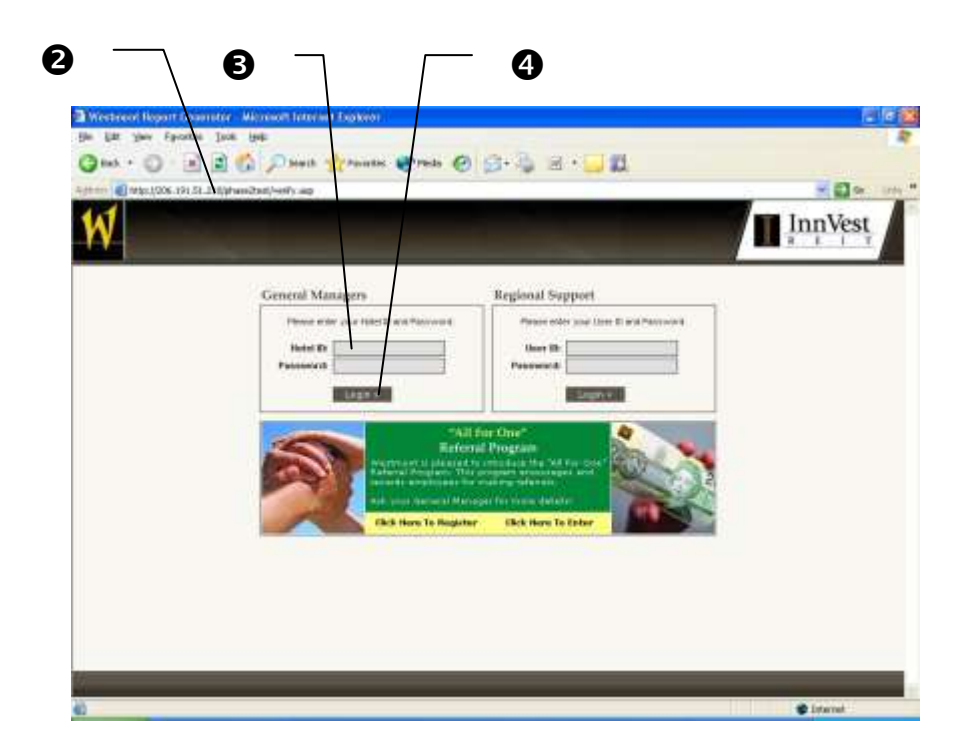

#### Selecting the Rev It Up Module

1) Click here to go to the Rev It Up module

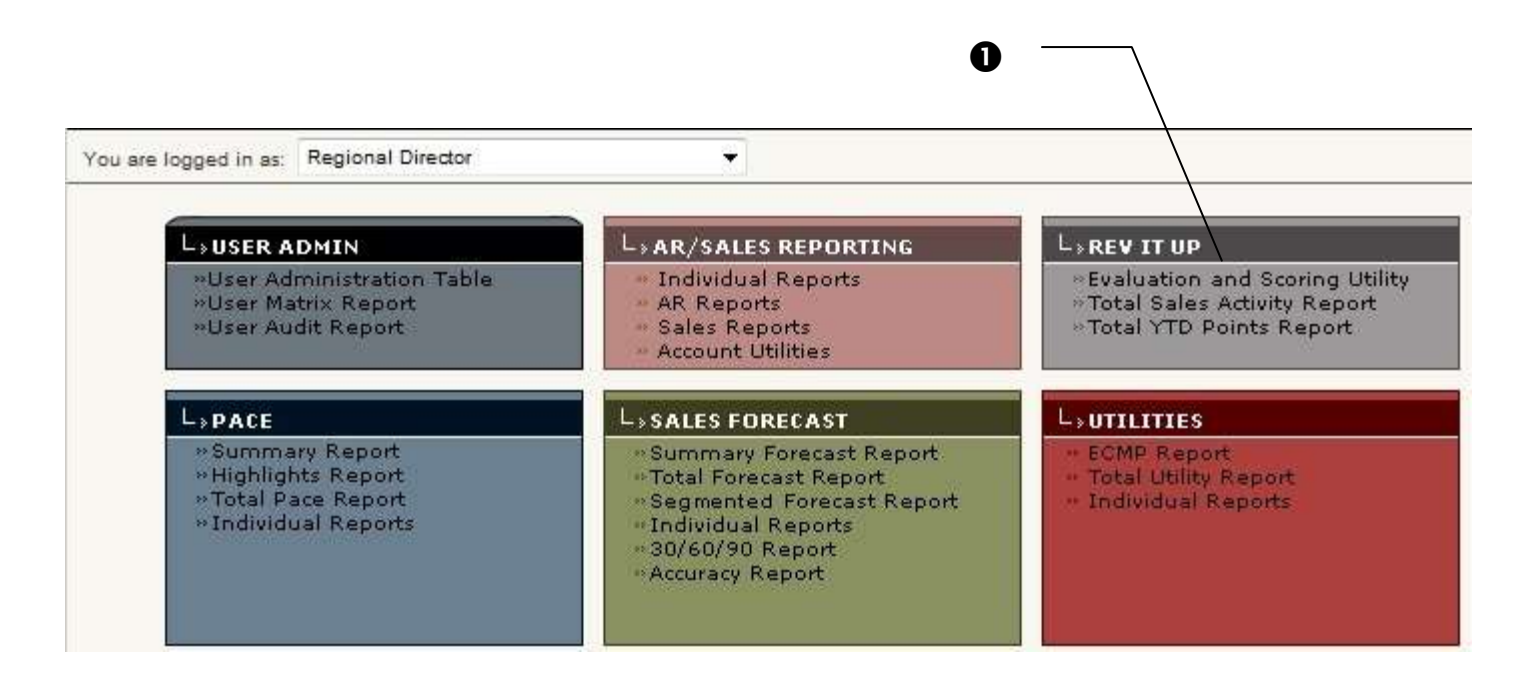

### **Rev It Up Participation Module**

### **Rev It Up Default Menu**

- 1) Click here to view and score GM/AGM submissions
- 2) Click here to view Total Sales Activities Reports
- 3) Click here to view YTD Points Report

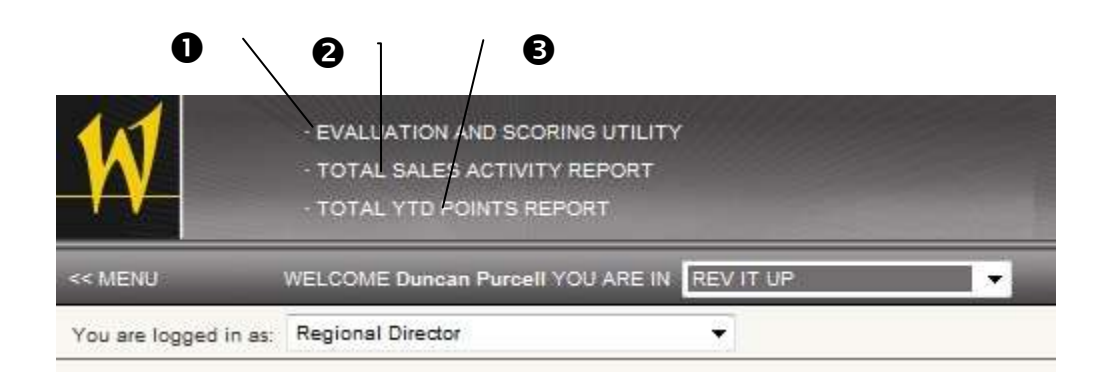

### **Evaluation and Scoring Utility**

- 1) Click here to view and score GM/AGM submissions
- 2) Click here to filter the list by month
- 3) Click here to Score a report that has been submitted

|                  | 0                                                                                   |                     | 3                    |        |
|------------------|-------------------------------------------------------------------------------------|---------------------|----------------------|--------|
| W                | EVALUATION AND SCORING UT<br>TOTAL SALES ACTIVITY REPORT<br>TOTAL YTD POINTS REPORT | ILITY<br>RT         |                      |        |
| << MENU          | WELCOME Duncan Purcell YOU AR                                                       | E IN REVIT UP 🔻     |                      |        |
| You are logged i | n as: Regional Director                                                             | ¥                   |                      |        |
| Display Febru    | Jary - 2011 - Go.»<br>ION & SCORING UTILITY                                         | - FEBRUARY 2011     |                      |        |
| Hotel ID         | Hotel Name                                                                          | Participant         | ▼ <u>Status</u> ▼    | Action |
| WHG4306          | Hilton Windsor                                                                      | AGM - Dan Bratic    | GM/AGM Not Submitted | +      |
| WHG4306          | Hilton Windsor                                                                      | GM - Duncan Purcell | GM/AGM Submitted     | score  |

#### **Rev It Up Participation Module**

#### **Scoring Form**

| Reside         DC00000         D100000         D100000 <thd100000< th="">         D100000         D1000000         D1000000         D1000000000000000000000000000000000000</thd100000<>                                                                                                    | NauFLS Fectormatio                                      | Budget      | Actual      | Variance  | Percentage |
|----------------------------------------------------------------------------------------------------|---------------------------------------------------------|-------------|-------------|-----------|------------|
| Revelation inter-Sectorments         Automation         Automation                                                                                                    | Restan.                                                 | \$10,000,00 | \$11,000.00 | 91,000.00 | 10.075     |
| Revelation (and a performance)         Jair 2011         Jair 2011 <thjair< td=""><td></td><td>1.000</td><td>100.00</td><td>opening:</td><td>_</td></thjair<>                                                                                                    |                                                         | 1.000       | 100.00      | opening:  | _          |
| Rush miss         10.000.00         10.000.00         10.000.00         10.000.00           BEHAVYORAL         Statements         100         500.00         51.000.00         51.000.00           Statements Writes         All Rummas         All Rummas         All Rummas         All Rummas         All Rummas         500.00         51.000.00         51.000.00         51.000.00         51.000.00         51.000.00         51.000.00         51.000.00         51.000.00         51.000.00         51.000.00         51.000.00         51.000.00         51.000.00         51.000.00         51.000.00         51.000.00         51.000.00         51.000.00         51.000.00         51.000.00         51.000.00         51.000.00         51.000.00         51.000.00         51.000.00         51.000.00         51.000.00         51.000.00         51.000.00         51.000.00         51.000.00         51.000.00         51.000.00         51.000.00         51.000.00         51.000.00         51.000.00         51.000.00         51.000.00         51.000.00         51.000.00         51.000.00         51.000.00         51.000.00         51.000.00         51.000.00         51.000.00         51.000.00         51.000.00         51.000.00         51.000.00         51.000.00         51.000.00         51.000.00         51.000.00         51.000.00 </td <td>RevifiuR index Performance</td> <td>Jan. 2011</td> <td>2012011</td> <td>Valance</td> <td>Percentage</td>                                                                                                    | RevifiuR index Performance                              | Jan. 2011   | 2012011     | Valance   | Percentage |
| BEHAVIORAL         # Roma         # Roma <td# roma<="" td=""> <td# roma<="" td="">         # Rom</td#></td#>                                                                                                    | AdvAAT miss                                             | 10.000.00   | 11:005:05   | 1.005.00  | 1630       |
| Business Uting         A Rouns         A Rouns                                                                                                    | BEHAVIORAL                                              |             |             |           |            |
| Lacar Committee     11     550.00     0.120.0       Table     14     550.00     0.120.0       International State     4 Rooms     0.001     Revenue       Descenting Lathane     4 Rooms     0.001     Revenue       Contraining Weige owner not     12     577.00     577.00       Table     18     877.00     577.00       Ladd State     18     877.00     577.00       Ladd State     18     877.00     577.00       Ladd State     18     877.00     577.00       Ladd State     18     877.00     577.00       Ladd State     18     877.00     507.00       Table     18     877.00     507.00       Ladd State     18     877.00     507.00       Table     18     587.00     500.00       Ladd State     19     582.50     588.50       Constantly Attives     28     28     588.50       Ladd State     29     28     588.50       Constantly Attives     29     28     588.50       State State     29     28     28       Programme Tables     29     28     28       State State     29     28     28       Denglass Tables                                                                                                    | Business Witte                                          |             | A Rooma     | 104       | Heverus    |
| Table     NI     B00.00     A3320.00       2-3402.000h     400mm     400mm     400mm     400mm       2-3402.000h     10     877.00     877.00     877.00       2-3402.000h     10     877.00     877.00     877.00       2-3402.000h     10     877.00     877.00     877.00       2-3402.000h     10     877.00     877.00     877.00       2-3402.000h     10     877.00     877.00     877.00       2-3402.000h     10     877.00     877.00     877.00       2-3402.000h     10     877.00     877.00     877.00       2-3402.000h     10     887.00     887.00     887.00       2-3402.000h     10     887.00     887.00     887.00       2-3402.000h     10     887.00     987.00     887.00       2-3402.000h     10     887.00     987.00     987.00       2-3402.000h     10     10     887.00     987.00       2-3402.000h     10     10     10     10       2-3402.000h     10     10     10     10       2-3402.000h     10     10     10     10       2-3402.000h     10     10     10     10       2-3402.000h                                                                                                    | Lote Cenertor                                           |             | - 16        | 509.00    | \$1,335.00 |
| shift this<br>Prospecting Activities A 001 Reveals<br>Cool county thinger event not<br>Trials 11 B 77.00 20700<br>Trials 11 B 77.00 20700<br>Trials 11 B 77.00 20700<br>Trials 12 B 77.00 20700<br>Seed Referents to Regional Seals<br>ACONE IN Regional Seals<br>ACONE IN Regional Seals<br>ACONE IN Regional Seals<br>ACONE IN Regional Seals<br>ACONE IN Regional Seals<br>ACONE IN Regional Seals<br>ACONE IN Regional Seals<br>ACONE IN Regional Seals<br>ACONE IN Regional Seals<br>ACONE IN REGIONAL IN REGIONAL IN REGION REGIONAL IN REGIONAL IN REGION | Tinta                                                   |             | 10          | \$27.00   | \$1,233.00 |
| Prospecting Lativities     4 Rooms     60/1     Reveaue       Color commy trendy reveaue reveaues     11     877.00     877.00       Task     11     877.00     877.00       Ladd Nation     11     877.00     877.00       Land Referents to Regioner loose     4 Rooms     ADM     Reveaue       ACMR Into     11     867.00     90     90.00       Table     11     867.00     90     90.00       ACMR Into     11     867.00     90     90.00       Table     10     867.00     90.00     90.00       Ladd Notice of Lates Calls     20     30     90.00       Ladd Notice     20     90.00     90.00     90.00       Ladd Notice     20     20.00     20.00     90.00       Ladd Notice     20.00     20.00     20.00     90.00       Ladd Notice     20.00     20.00     20.00     20.00       Statistice     20.00     20.00     20.00     20.00       Ladd Notice     20.00     20.00     20.00     20.00       Statistice     20.00     20.00     20.00     20.00       Ladd Notice     20.00     20.00     20.00     20.00       Statistice     20.00                                                                                                    | e Judit Juste                                           |             |             | 1. I.     | 0 00       |
| Color county through allert half     11     877.00     877.00       Tests     14     877.00     877.00       Ladd Nather     14     877.00     877.00       Landt Reternate for Regional Sames     4 Rooms-     4204     Revenue       ACMR Into     11     860.00     90     90.000       Table     10     860.00     90     90.000       +302.000b     10     90.000     90.000     90.000       Contractify Add Notice Calls     20     20     90.000       +302.000b     Contractify Add Notice     20     90.000       Contractify Add Notice     20     90.000     90.000       Add Notice     Contractify Add Notice     20     90.000       Add Notice     20     20.000     90.000       Contractify Add Notice     20     20.000     90.000       Add Notice     20.000     20.000     20.000       Add Notice     20.000     20.000     20.000       Add Notice     20.000     20.000     20.000       Add Notice     20.000     20.000     20.000       Add Notice     20.0000     20.000     20.000       Add Notice     20.0000     20.0000     20.0000       Add Notice     20.0000 <td>Prospecting Activities</td> <td></td> <td># Roone</td> <td>ADW.</td> <td>Revetue</td>                                                                                                    | Prospecting Activities                                  |             | # Roone     | ADW.      | Revetue    |
| Telai     10     877.00     870.00       -3.0521028     -3.0521028     4224     Movement       Land Raterials to Regional Lanes     4.000     402.00     400.00       ACM IN     11     1857.00     400.00       Telai     10     1857.00     400.00       ACM IN     11     1857.00     400.00       Telai     10     1827.00     300.00                                                                                                    | Cod samp trough pert ful                                |             | 12          | \$77.00   | 1779.00    |
| Lidel State     Leed Referent takes     Leed Referent takes     Leed Referent takes     Leed Referent takes     Long Referent takes     Long Referent takes     Leed State     Leed State     Leed S                                        | Tirbi                                                   |             | 10          | \$17.00   | 8776.00    |
| Leed Reference Lange         A Booms         ADM         Revenue           ACM (IN)         11         ME 00         MC00           Table         16         ME 00         MC00           Table         16         ME 00         MC00           Table         16         ME 00         MC00           Index (IN)         16         ME 00         MC00           Index (IN)         16         ME 00         MC00           Index (IN)         Index (IN)         ME 00         MC00           Index (IN)         Index (IN)         Index (IN)         ME 00           ADD MID         Index (IN)         Index (IN)         Index (IN)           ADD MID         Index (IN)         Index (IN)         Index (IN)           Memoral local INS metrics         Index (IN)         Index (IN)         Index (IN)           State functions         Index (IN)         Index (IN)         Index (IN)           Table Management         Index (IN)         Index (IN)         Index (IN)           Total Hours light on Reverse Serversion Activities         Index (IN)         Index (IN)           Total Hours light on Reverse Serversion Activities         Index (IN)         Index (IN)           Total Hours light on Reversion Ac                                                                                                    | ± lidal.Nulle                                           |             |             |           |            |
| ACME INC IN ME TO MADE IN ME TO MADE IN ME TO MADE IN ME TO MADE IN MADE INT MADE IN MADE INT MADE IN MADE INT MADE IN                                   | Land Referrats to Regional Sales                        |             | A BOOM      | 404       | Awanaa     |
| Tela     M     SE2.00       +ADELEDIA                                                                                                    | ACME INC                                                |             | 18          | bit: 00   | 8420.00    |
| idd2102b  Total Number of Asers Date      idd2102b  Construitly Addivides  Adenoid coal RS making      add2102b  Second RS making      add2102b  Test Management  Designers addenoid  Total Notes to area for more tron      coalt Nub  Table  Table Collegent on Reverse Serveritori addenoid  Total House Apent on Reverse Serveritori addenoid  Total House Apent Apent Apen                                        | Total                                                   |             |             | \$12.99   | \$120.90   |
| Total Number of Astric Date     21       ±368 bitsh     22       Consultity Addivides     22       Advected coal DIS Insetting     22       ±368 fitsh     22       Start Functions     22       Programma Starting     22       ±368 fitsh     22       Programma Starting     22       ±368 fitsh     22       Programma Starting     22       Programma Starting Notices     22       Programma Starting Notices     22       *200 Number Of Description Starting     22       Programma Start no Revenue Semention activities     42       *200 Number Of Description Activities     42                                                                                                    | = indititizite                                          |             |             |           |            |
| LIBELINE Consult y Attribute Advected coal INS metrys Advected coal INS metrys Advected Seat INS Seat INS Seat                                    | Fieldi Humber of Jame Calls                             |             |             |           | 28         |
| Consultly Attributes Attributes A                                   | - index forcise                                         |             |             |           |            |
| Alerand loai IIS metrop  a Add Hille  set Fraction  Second Second                                   | Community Addividue                                     |             |             |           | 35         |
| add table  Best Practices  Programme atom rows      add table  Tress Analysesed  Designment atomes to atoms to atoms to rese from      add table  Total Hours Apent on Review Generation  Total Hours Apent on Review Generation activities      add table  Doma  Doma  Dom  Dom                                                                                                    | Attended incel BIS meeting                              |             |             |           |            |
| best Practices Propriester Ution ops  a 2021/bit Tone Management Designer attintes to others to allow for more from  a 2021/bit Tone Commercial Discretion activities  a 2021/bit Total Hours Apent on Reviews Generation activities  a 2021/bit Doma                                                                                                    | + add trule                                             |             |             |           |            |
| Propriation totes up. +Add trails  Tree Advangement  Designer admits to dress to rece tota +Add trails  Total Hours topet an Reverse Generation activities +Add trails  Total Hours topet an Reverse Generation activities +Add trails  Total Hours topet an Reverse Generation activities +Add trails  Total Hours topet an Reverse Generation activities +Add trails  Total Hours topet an Reverse Generation activities +Add trails                                                                                                    | Emet Practicae                                          |             |             |           | 2          |
| add tody  Toos Management  Designer addres to allow to allow to env treat      add tods  Table Conservation Reverse Generation address      add tods  Table Hours Agent on Reverse Generation address      add tods  Doma                                                                                                    | Programme Witter ups.                                   |             |             |           |            |
| The Management Designed address to allow to more from + add toda  Table Commentation To Reverse Generation  Table Hours Agent on Reverse Generation addresse  + add toda  forma                                                                                                    | - 201. Northe                                           |             |             |           | 1.15       |
| Despite addes to des to any to see too. 2-50 tob Table Conserted to Reverse detector adortee  -50 tob Date -50 tob Date -50 tob Date -50 tob Date -50 tob Date -50 tob Date -50 tob Date -50 tob                                                                                                    | Time Banagement                                         |             |             |           |            |
| 1.101 Hole     TABLE COMMETTED TO REVEAUE GENERATION     Total Hours Apent on Reverse Selection Juliantee     4.501 Hole     Donue                                                                                                    | Consignated antibules to others to aroun for more focus |             |             |           |            |
| TME COMMITTED TO REVENUE OFINERATION Total Hours Apent on Revenue Servation Judicities  =3201029  Done                                                                                                    | e Add Note                                              |             |             |           |            |
| Total Hours Apent An Reverse Selection activities 4<br>= 3201029  Roma                                                                                                    | TIME COMMITTED TO REVENUE GENERATION                    |             |             |           |            |
| - 421 HUS                                                                                                    | Total Hours Igent on Revenue Secention Julivities       |             |             | 23        | 65         |
| tona                                                                                                    | - ADX 19299                                             |             |             |           |            |
|                                                                                                    | forma                                                   |             |             | _         |            |

- 1) All fields in yellow require data before form can be submitted
- 2) Click here to add a text note to the line item
- 3) Click here to Save & Continue at a later time this does not submit the form to the Regional Director for scoring
- Click here to Save & Submit the form to the Rev It Up Manager for Review and Approval. (Note: Once a form has been submitted, it can no longer be edited)

### **Evaluation and Scoring – Error Message #1**

1) If not all required fields have been completed a message will appear

7

2) Click here to close the message and complete the form

| Total Number of Sales Calls 20                                                                            |            |     |
|----------------------------------------------------------------------------------------------------|------------|-----|
| + Add Note                                                                                                | . <u> </u> |     |
| Community Ad<br>Attended local B                                                                          |            |     |
| Add Note  Best Practices Progressive foi Add Note  Every Bonus line must be either fully filled or blank. |            | - 0 |
| Time Managen Delegated activ + Add Note TIME COMMITTED TO REVENUE GENERATION                              |            | - 0 |
| Total Hours Spent on Revenue Generation Activities 60                                                     |            |     |
| Bonus                                                                                                    |            |     |
| + Add Another Line<br>Save & Continue Later or Save & Submit POIN                                         | AL 300     |     |

### Evaluation and Scoring – Error Message #2

- 1) If points have been awarded that exceed the maximum suggested a message will appear
- 2) Click here to accept the awarded points as entered
- 3) Click here to cancel the submission and return to the form to re-adjust the scoring values

| Total Number of S               | Sales Calls                                                                | 20               |     |                                         |
|---------------------------------|----------------------------------------------------------------------------|------------------|-----|-----------------------------------------|
| + Add Note                      |                                                                            |                  |     |                                         |
| Co Message                      | from webpage                                                               | ×                |     |                                         |
| Али<br>+ А<br>Ве                | Total number of behavioral points (50) exceeds maximum sugges points (45). | ted              |     | — 0                                     |
| Pro                             | Click OK to proceed or Cancel to continue editing.                         |                  |     |                                         |
| TIR<br>De<br>+A                 | ОК С                                                                       | ncel             |     | ••••••••••••••••••••••••••••••••••••••• |
| Total Hours Spen                | t on Revenue Generation Activities                                         | 60               |     |                                         |
| + Add Note                      |                                                                            |                  |     |                                         |
| Bonus                           |                                                                            |                  |     |                                         |
| + Add Another Lin<br>Save & Cor | ie<br>ntinue Later or Save & Submit                                        | TOTAL<br>POINT\$ | 500 |                                         |

### **Evaluation and Scoring Utility - Completed**

- 1) Once a submission has been score the status will change to RD Scored
- 2) If extra points beyond the maximum have been awarded a warning flag will be displayed here
  - Hover over the flag with the mouse to view the details of the flag
- 3) To view the detailed report click here

| W                         | EVALUATION AND SCORING UTILITY     TOTAL SALES ACTIVITY REPORT     TOTAL YTD POINTS REPORT        |                     |        | 6               |         | I  |
|---------------------------|---------------------------------------------------------------------------------------------------|---------------------|--------|-----------------|---------|----|
| << MENU                   | WELCOME Duncan Purcell YOU ARE IN                                                                 | REV IT UP           |        |                 |         |    |
| You are logged in         | as: Regional Director                                                                             | •                   |        |                 |         |    |
| Display Febru<br>EVALUATI | ary <ul> <li>2011  <ul> <li>Go &gt;</li> </ul> </li> <li>ON &amp; SCORING UTILITY - FE</li> </ul> | BRUARY 2011         |        |                 |         |    |
| Hotel ID                  | Hotel Name                                                                                        | Participant         |        | ✓ <u>Status</u> | Acti    | on |
| WHG4306                   | Hilton Windsor                                                                                    | AGM - Dan Bratic    | GM/AGN | Not Submitted   |         |    |
| WHG4306                   | Hilton Windsor                                                                                    | GM - Duncan Purcell | 🔒 RD S | cored           | Vie vie | w  |

### **YTD Points Report**

- 1) Click here to go to the YTD Points Report
- 2) Click here to select another year (if available)
- 3) Click here to view the full report for the selected month

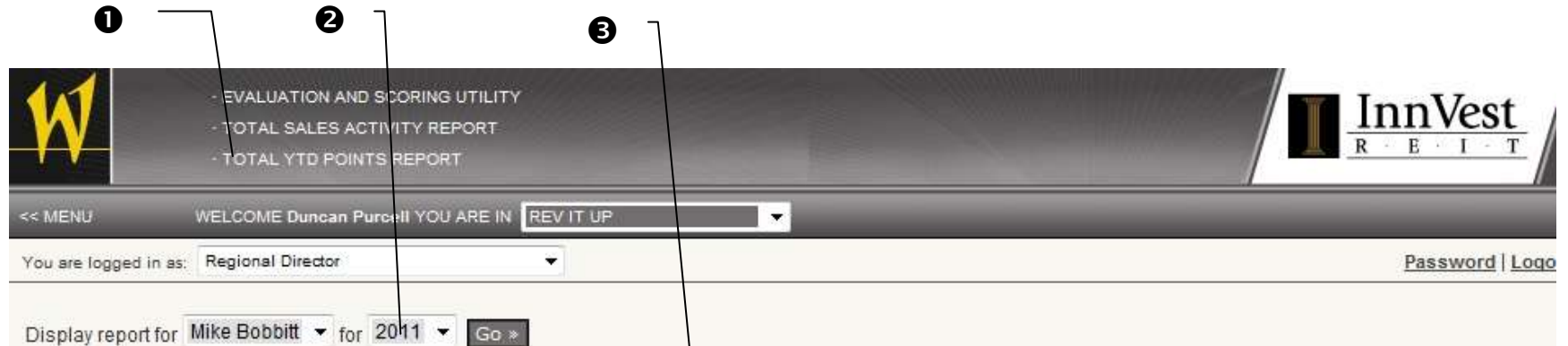

#### **TOTAL YTD POINTS REPORT - 2011 - Mike Bobbitt**

|                                  | <u>Jan</u> | Feb | Mar | Apr | May | Jun | Jul | Aug | Sep | <u>Oct</u> | Nov | Dec | TOTAL |
|----------------------------------|------------|-----|-----|-----|-----|-----|-----|-----|-----|------------|-----|-----|-------|
| RevPAR                           | 125        | 150 | 0   | 0   | 100 | 0   | 0   | 0   | 0   | 0          | 0   | 0   | 375   |
| RevPAR index                     | 125        | 150 | 0   | 0   | 125 | 0   | 0   | 0   | 0   | 0          | 0   | 0   | 400   |
| Business Wins                    | 10         | 10  | 0   | 0   | 10  | 0   | 0   | 0   | 0   | 0          | 0   | 0   | 30    |
| Prospecting Activities           | 0          | 10  | 0   | 0   | 10  | 0   | 0   | 0   | 0   | 0          | 0   | 0   | 20    |
| Lead Referrals to Regional Sales | 10         | 5   | 0   | 0   | 10  | 0   | 0   | 0   | 0   | 0          | 0   | 0   | 25    |
| Total Number of Sales Calls      | 0          | 5   | 0   | 0   | 10  | 0   | 0   | 0   | 0   | 0          | 0   | 0   | 15    |
| Community Activities             | 0          | 10  | 0   | 0   | 10  | 0   | 0   | 0   | 0   | 0          | 0   | 0   | 20    |
| Best Practices                   | 0          | 5   | 0   | 0   | 10  | 0   | 0   | 0   | 0   | 0          | 0   | 0   | 15    |
| Time Management                  | 0          | 5   | 0   | 0   | 100 | 0   | 0   | 0   | 0   | 0          | 0   | 0   | 105   |
| Bonus                            | 10         | 59  | 0   | 0   | 10  | 0   | 0   | 0   | 0   | 0          | 0   | 0   | 79    |
| TOTAL                            | 280        | 409 | 0   | 0   | 395 | 0   | 0   | 0   | 0   | 0          | 0   | 0   | 1,084 |